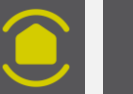

**APPLICATION E-ONE** – Utilisateur secondaire

## Créer un utilisateur secondaire

# Profil de l'utilisateur secondaire

### Supprimer un utilisateur secondaire

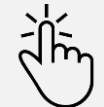

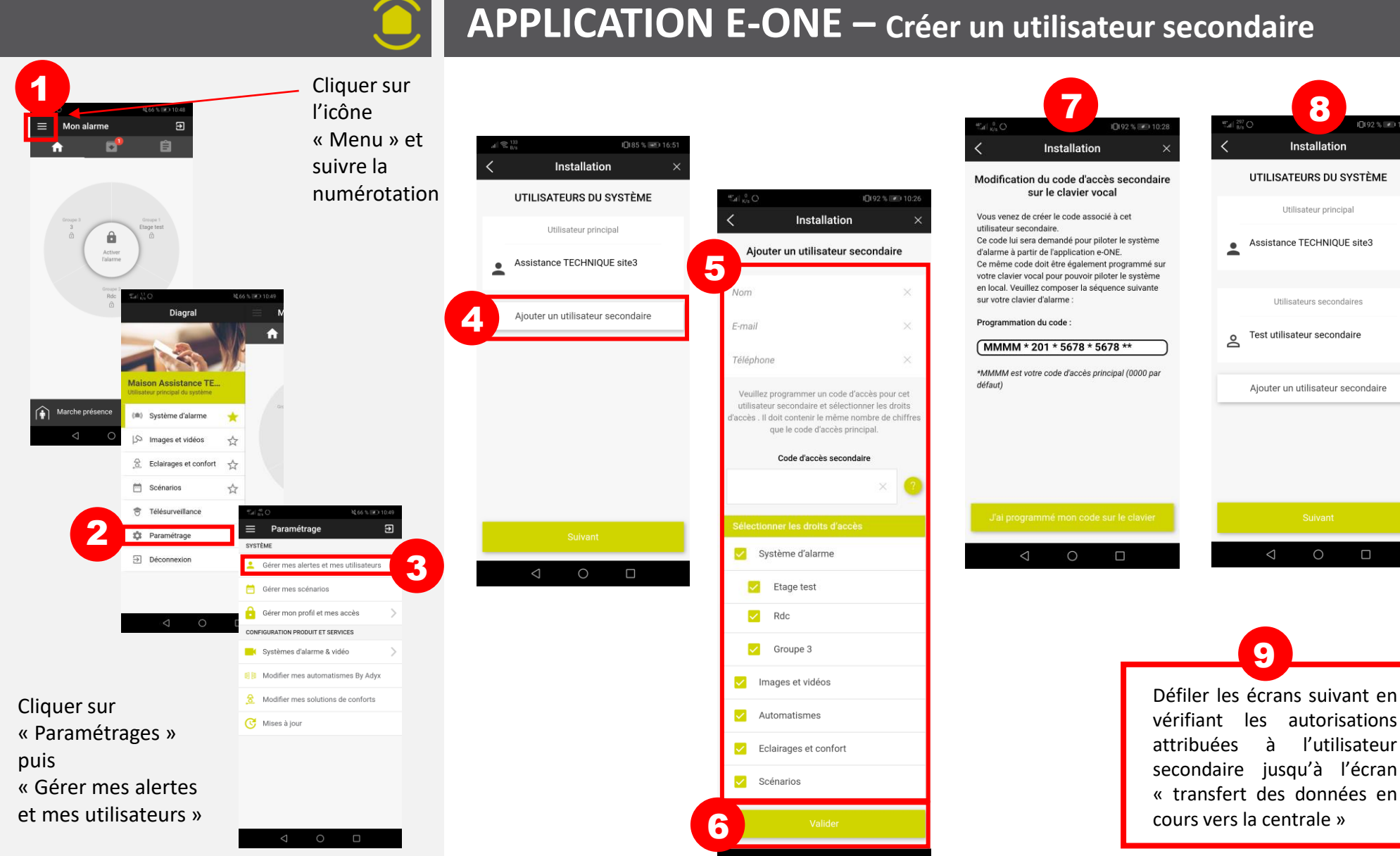

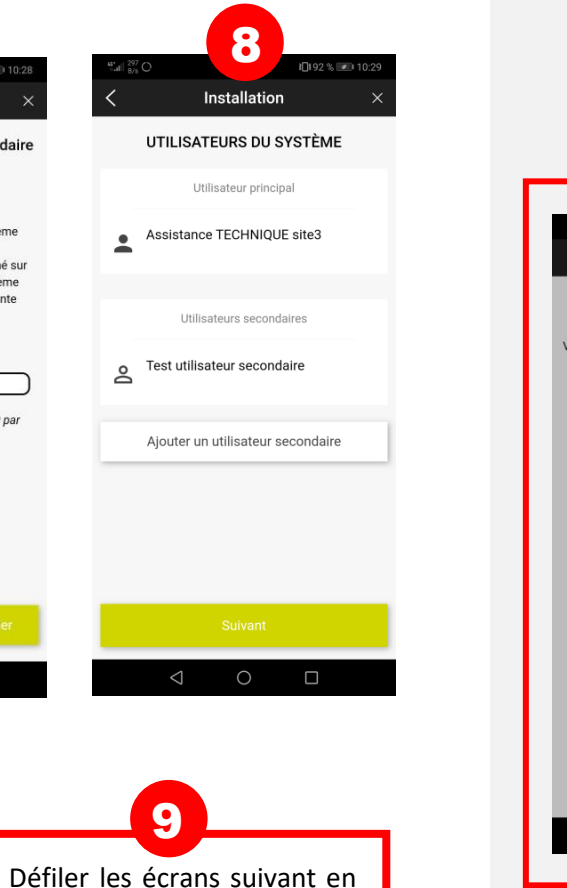

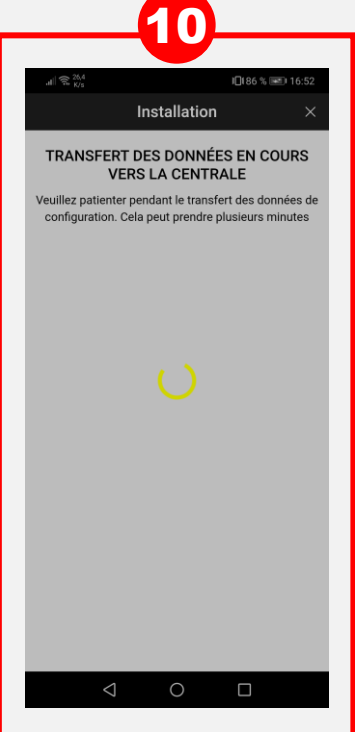

#### Profil de l'utilisateur secondaire

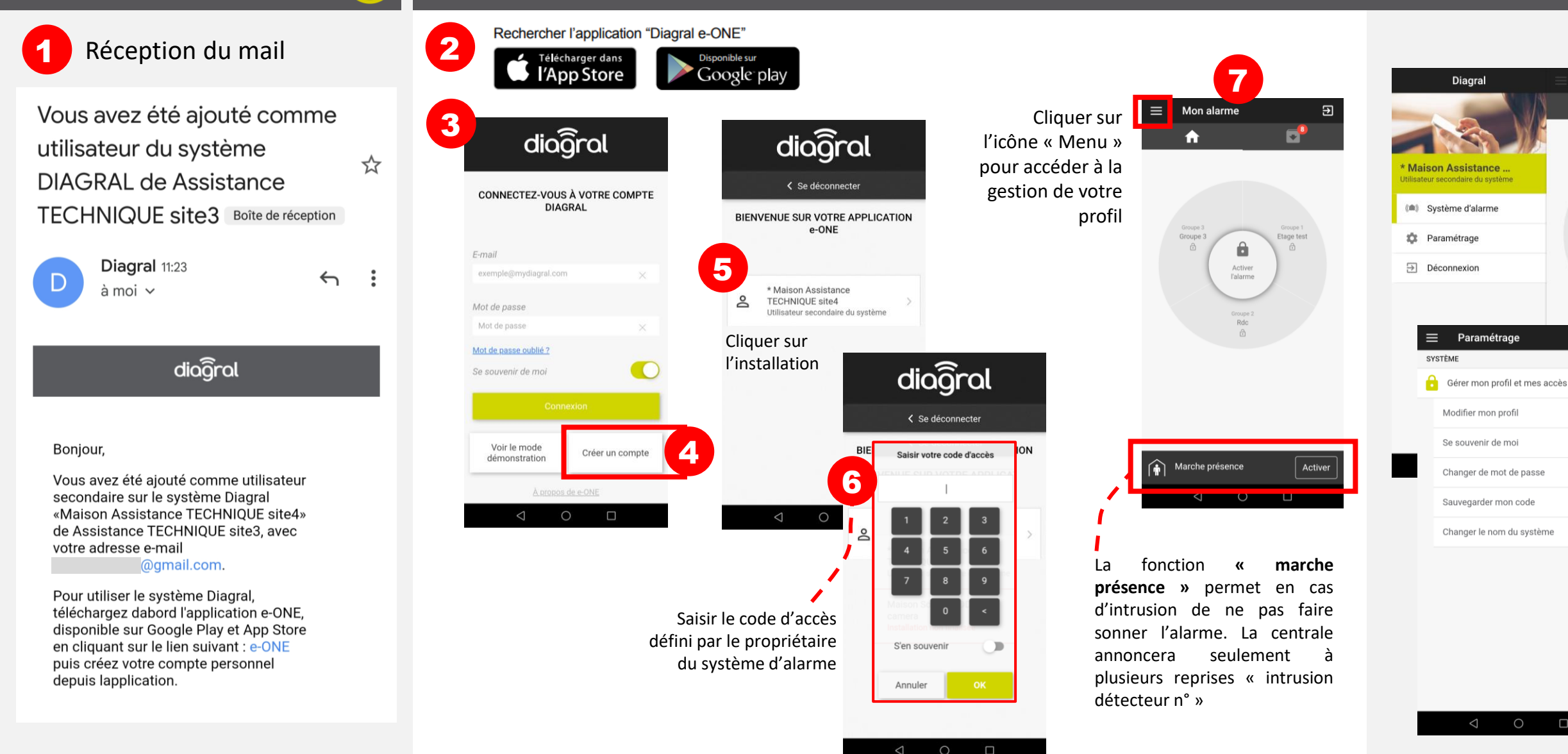

### **APPLICATION E-ONE** – Profil de l'utilisateur secondaire

Diagral

Paramétrage

Modifier mon profil

Se souvenir de moi

Changer de mot de passe

Changer le nom du système

Sauvegarder mon code

Ð

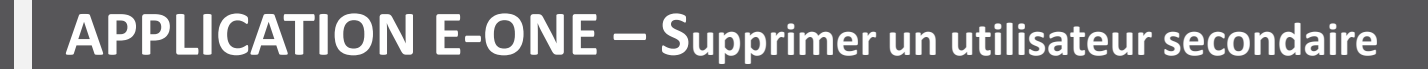

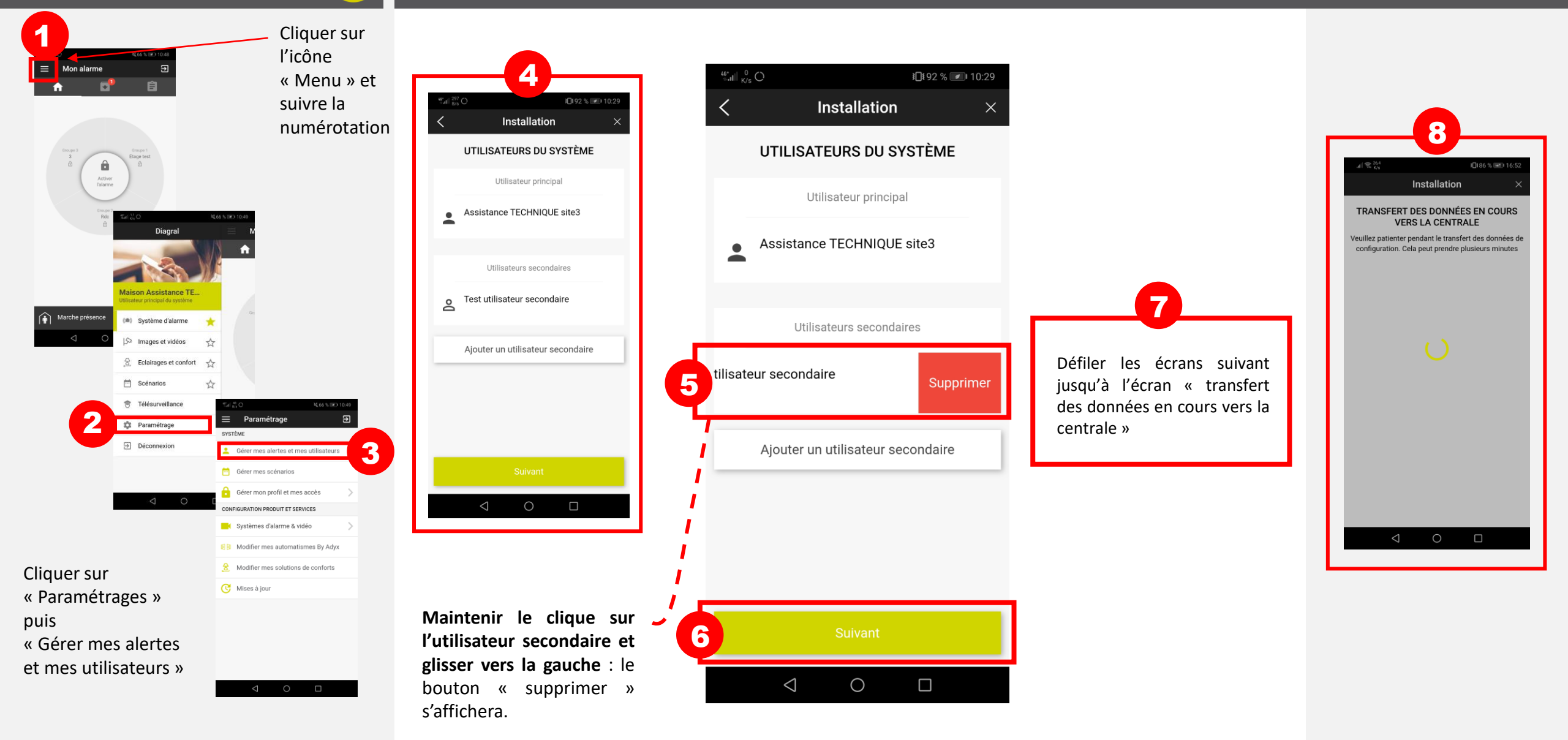

#### Créer un utilisateur secondaire

#### Profil de l'utilisateur secondaire